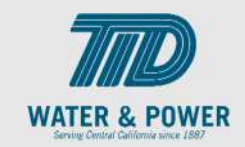

# SUP.2.2 View Agreements

**Role:** Supplier Sales Representative

**Objective:** By completing this topic, you will learn how to view Agreements.

**Navigation Hint:** Home > Supplier Portal > Task > Agreements > Manage Agreements

Test Script Dependency:

**Expected Result:** User is able to view the Agreement.

Test Script Execution Duration: 5 Minutes

| Step<br>No. | Step Description                                                                                                    | Navigation Path                                 |
|-------------|----------------------------------------------------------------------------------------------------|-------------------------------------------------|
| 1           | Log into Oracle and click on the <b>Supplier</b><br><b>Portal</b> icon.                                                                                        | Home Page -> Supplier Portal -> Supplier Portal |
| 2           | In the Tasks Panel, click the <b>Manage</b><br><b>Agreements</b> link under the <b>Agreements</b><br>section.                                                  | Agreements  • Manage Agreements                 |
| 3           | Click the <b>Search</b> button.<br><b>Note</b> : Blank search will display all<br>agreements. Use Search/Filter options as<br>needed to reduce search results. | Search                                          |

SCM: Supplier Portal – Oracle 24C

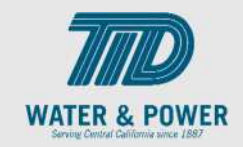

| Step<br>No. | Step Description                                                                                                    | Navigation Path                                                                                                    |
|-------------|----------------------------------------------------------------------------------------------------|----------------------------------------------------------------------------------------------------|
| 4           | Click the desired <b>Agreement number</b> link from the displayed orders.                                                                                                    | Agreement<br>A200001                                                                                                    |
| 5           | AGREEMENT                                                                                                    |                                                                                                    |
| 6           | Review all the <b>Agreement</b> sections.<br>Clicking into the agreement will show the<br>status, who created the agreement, start<br>and end date, etc.<br>If status states Pending Supplier<br>Acknowledgement then it must be<br>Acknowledged by clicking on the<br>acknowledge button. | Agreement A20001<br>Status Open<br>Buyer STACI CRUM<br>Creation Date 04/19/2022<br>Start Date 02/16/2022<br>End Date 02/17/2023<br>Status Pending Supplier Acknowledgment<br>Buyer Tamara Walski<br>Acknowledge |

SCM: Supplier Portal – Oracle 24C

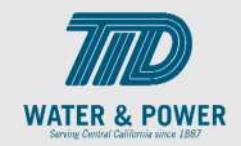

| Step<br>No. | Step Description                                                                                                    | Navigation Path                                                                                            |
|-------------|----------------------------------------------------------------------------------------------------|----------------------------------------------------------------------------------------------------|
|             |                                                                                                    | Warning X<br>The document will be accepted. Do you want to continue? (PO-2055013)<br>OK Cancel<br>Click ok |
| 7           | Click <b>View PDF</b> to view the document in PDF version.                                                                               | View PDF                                                                                                   |
| 8           | Click <b>Actions.</b><br>Click the <b>View Document History</b> button.<br><b>Note:</b> This screen will show the<br>document's history. | Actions     Refresh     Dor       Edit                                                                     |
| 9           | Click Done.                                                                                                    | D <u>o</u> ne                                                                                              |

SCM: Supplier Portal – Oracle 24C

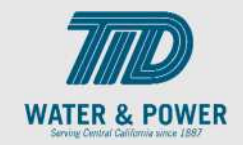

| Step<br>No. | Step Description                                                                                                    | Navigation Path                        |
|-------------|----------------------------------------------------------------------------------------------------|----------------------------------------|
| 10          | Click <b>Actions</b> and select <b>View Change</b><br><b>History.</b><br>Note: This screen will show any change<br>orders that had been approved and<br>implemented for the selected purchase<br>order. | Actions     Refresh     Dor       Edit |
| 11          | Click <b>Done</b> .                                                                                                    | D <u>o</u> ne                          |
| 12          | Click <b>Actions</b> and select <b>View Revision</b><br><b>History</b> .<br>Note: This screen will show any document<br>revisions.                                                                      | Actions     Refresh     Dor       Edit |
| 13          | Click Done.                                                                                                    | D <u>o</u> ne                          |
| 14          | Click the <b>blue hyperlink</b> to see information<br>related to the selected agreement's<br>released amounts.                                                                                          | Released Amount 0.00 USD               |

SCM: Supplier Portal – Oracle 24C

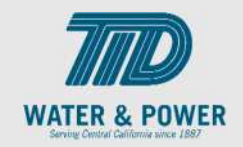

| Step<br>No. | Step Description                                                                                                    | Navigation Path                                            |
|-------------|----------------------------------------------------------------------------------------------------|------------------------------------------------------------|
|             | Clicking the hyperlink will open the<br><b>Manage Orders</b> page and will show any<br>purchase orders tied to the selected<br>agreement. Clicking into the PO hyperlink<br>will open the purchase order details. | 100001                                                     |
| 15          | To see the <b>PO Lifecycle</b> click <b>View Details</b><br>on the right below the graph.                                                                                                    | Order Life Cycle Ordered Ordered Amount (USD) View Details |
| 16          | Click <b>Done</b> after reviewing details.                                                                                                    | D <u>o</u> ne                                              |
| 17          | Click Done.                                                                                                    | D <u>o</u> ne                                              |